# طريقك لاحتراف التقنية

## CCIE Enterprise Infrastructure v1.0

### **SD-Access** https://www.techcast.io

Copyrights© 2020 TechCast.io All Rights Reserved.

| Т | Topology4 |                                                                           |  |  |  |  |  |  |
|---|-----------|---------------------------------------------------------------------------|--|--|--|--|--|--|
| 1 | SD        | -Access Network Preparation6                                              |  |  |  |  |  |  |
|   | 1.1       | Lab 01 – Configuring DNAC & ISE Integration6                              |  |  |  |  |  |  |
|   | 1.2       | Lab 02 – Border Node Initial Configuration9                               |  |  |  |  |  |  |
|   | 1.3       | Lab 03 – Fusion Node Initial Configuration11                              |  |  |  |  |  |  |
| 2 | DN        | IAC Design14                                                              |  |  |  |  |  |  |
|   | 2.1       | Lab 04 – Network Hierarchy – Site & Building14                            |  |  |  |  |  |  |
|   | 2.2       | Lab 05 – Servers Configuration – AAA, DHCP, DNS & NTP17                   |  |  |  |  |  |  |
|   | 2.3       | Lab 06 – Device Credentials                                               |  |  |  |  |  |  |
|   | 2.4       | Lab 07 – IP Address Pools – Underlay & Overlay21                          |  |  |  |  |  |  |
| 3 | Fab       | pric Network Infrastructure –Underlay Manual Configuration                |  |  |  |  |  |  |
|   | 3.1       | Lab 08 – Configure IP Addresses23                                         |  |  |  |  |  |  |
|   | 3.2       | Lab 09 – Configure IGP Protocol - OSPF27                                  |  |  |  |  |  |  |
|   | 3.3       | Lab 10 – Device Discovery & Provisioning29                                |  |  |  |  |  |  |
| 4 | Fab       | bric Network Infra – LAN Automation31                                     |  |  |  |  |  |  |
|   | 4.1       | Lab 11 – DNAC Discovery - Discover Seed Device (Border)31                 |  |  |  |  |  |  |
|   | 4.2       | Lab 12 – DNAC Provisioning - Assign Seed Device (Border) to HQ Site       |  |  |  |  |  |  |
|   | 4.3       | Lab 13 – DNAC Provisioning – Enable LAN Automation & Fabric Discovery     |  |  |  |  |  |  |
|   | 4.4       | Lab 14 – DNAC Provisioning – Provision Fabric Devices to HQ Site          |  |  |  |  |  |  |
| 5 | Сог       | nfigure Fabric Network Itself                                             |  |  |  |  |  |  |
|   | 5.1       | Lab 15 – Configuring Fabric – HQ Site – Under/Overlay IP Pool Reservation |  |  |  |  |  |  |
|   | 5.2       | Lab 16 – Configuring Fabric – HQ Site – Create Fabric VNs43               |  |  |  |  |  |  |
|   | 5.3       | Lab 17 – Configuring Fabric–HQ Site–Create L3HANDOFF/Transit Network      |  |  |  |  |  |  |
|   | 5.4       | Lab 18 – Configuring Fabric – HQ Site – Configuring Host Onboarding       |  |  |  |  |  |  |
|   | 5.5       | Lab 19 – Configuring Fabric – HQ Site – Provision Control/Border (Roles)  |  |  |  |  |  |  |
|   | 5.6       | Lab 20 – Configuring Fabric – HQ Site – Provision Fabric Edges Nodes      |  |  |  |  |  |  |
|   | 5.7       | Lab 21 – Fusion and Border Nodes Configuration Matching52                 |  |  |  |  |  |  |
| 6 | MA        | ACRO Segmentation                                                         |  |  |  |  |  |  |
|   | 6.1       | Lab 22 – ISE Configuration – Users & Groups Creation56                    |  |  |  |  |  |  |
|   | 6.2       | Lab 23 – ISE Configuration – Authorization Profiles for DNAC VNs58        |  |  |  |  |  |  |
|   | 6.3       | Lab 24 – ISE Configuration – Authorization Policies for DNAC VNs60        |  |  |  |  |  |  |
|   | 6.4       | Lab 25 – Verifying MACRO Segmentation63                                   |  |  |  |  |  |  |
| 7 | MI        | CRO Segmentation                                                          |  |  |  |  |  |  |

| 7.1 | Lab 26 – DNAC Configuration – Create SGTs                               | .69 |
|-----|-------------------------------------------------------------------------|-----|
| 7.2 | Lab 27 – ISE Configuration – Reconfigure Authorization Policies by SGTs | .71 |
| 7.3 | Lab 28 – DNAC Configuration – Block Communications between SGTs         | .73 |
| 7.4 | Lab 29 – DNAC Configuration – Creating Customer SG ACL Contract         | .75 |
| 7.5 | Lab 30 – DNAC Configuration – Applying & Verifying Custom SG ACL        | .77 |
| 7.6 | Lab 31 – DNAC Configuration – L2HANDOFF                                 | .79 |
| 7.7 | Lab 32 – DNAC Configuration – Templates Configurations                  | .82 |

The above table of content is the exact workbook outlines! هذه قائمة المحتوى الفعلى للكتاب العملي لهذه الدورة!

All below sections are sample of how our workbooks looks like! هذا الملف يحتوي على أمثلة مقتبسة من الكتاب العملي الفعلي!

### Topology

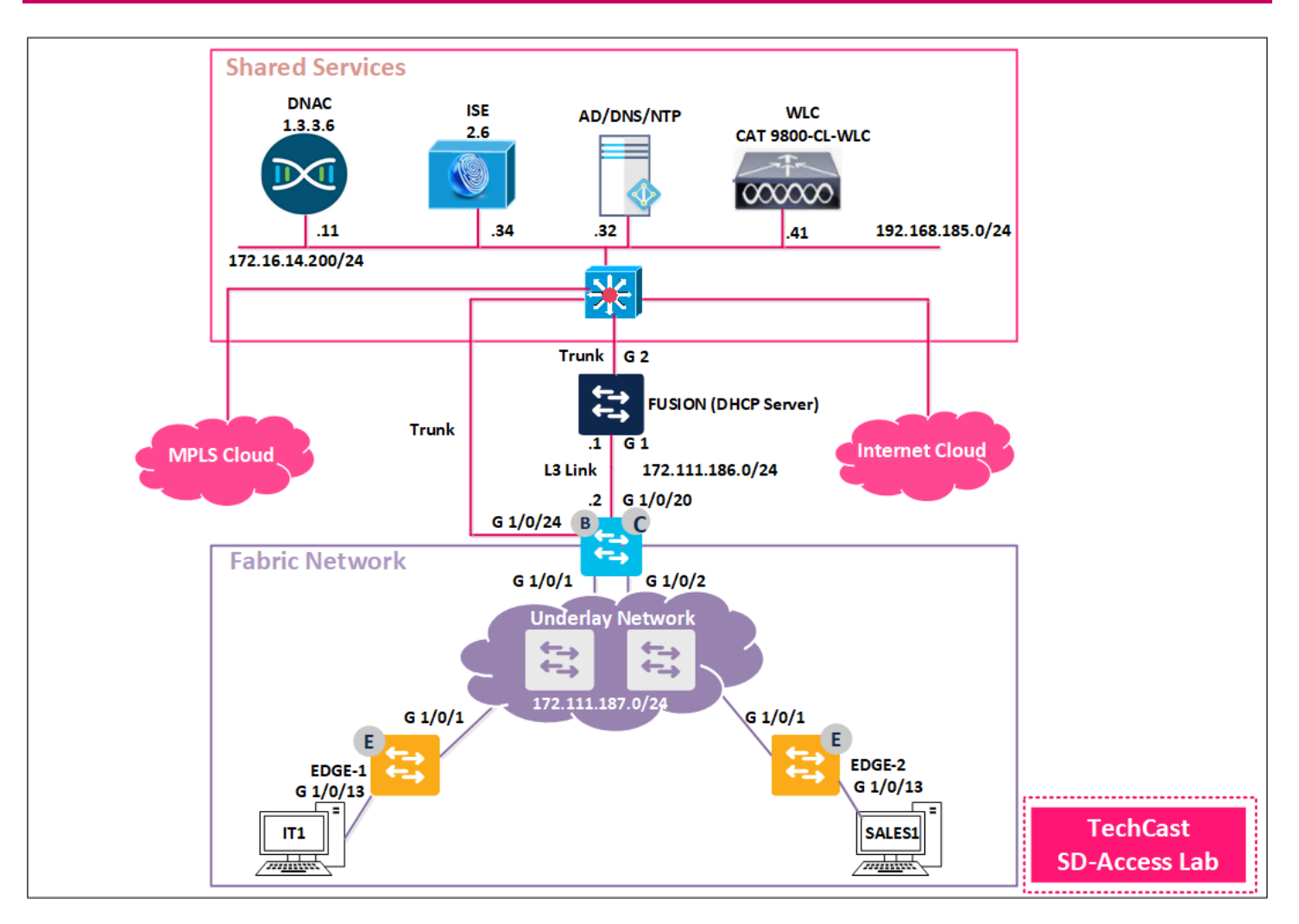

| Subnets         | Interface & IPv4 Address                      | Device                    | Gateway IPv4 Address |  |
|-----------------|-----------------------------------------------|---------------------------|----------------------|--|
| Shared Services | Ent.<br>172.16.14.200/24<br>192.168.185.11/24 | DNAC                      | 172.16.14.1          |  |
| Network         | G 0 ISE 192.168.185.34                        |                           | 192.168.185.1        |  |
|                 | 192.168.185.32                                | 192.168.185.32 DNS/NTP/AD |                      |  |
|                 |                                               |                           |                      |  |
| Fusion Node     |                                               |                           |                      |  |
|                 |                                               |                           |                      |  |
| Border Node     | G 1/0/20<br>172.111.186.0/24                  | To Fusion Node<br>G1      | L3 Link              |  |
|                 | G 1/0/24                                      | To Core SW-To Fusion      | Trunk (L3HANDOFF)    |  |

|                    | G 1/0/1<br>G 1/0/2  | To Edge-1<br>To Edge-2          | Edge-1's G 1/0/1<br>Edge-2's G 1/0/1 |
|--------------------|---------------------|---------------------------------|--------------------------------------|
| Fabric Edge-1      | G 1/0/1<br>G 1/0/13 | To Border<br>To IT1-Wired PC    | Border's G 1/0/1<br>-                |
| Fabric Edge-2      | G 1/0/1<br>G 1/0/13 | To Border<br>To SALES1-Wired PC | Border's G 1/0/2<br>-                |
|                    |                     |                                 |                                      |
|                    |                     |                                 |                                      |
| SDA Fabric Network |                     |                                 |                                      |
|                    |                     |                                 |                                      |
|                    |                     |                                 |                                      |
|                    |                     |                                 |                                      |

•

### **1** SD-Access Network Preparation

### **1.1 Lab 01 – Configuring DNAC & ISE Integration**

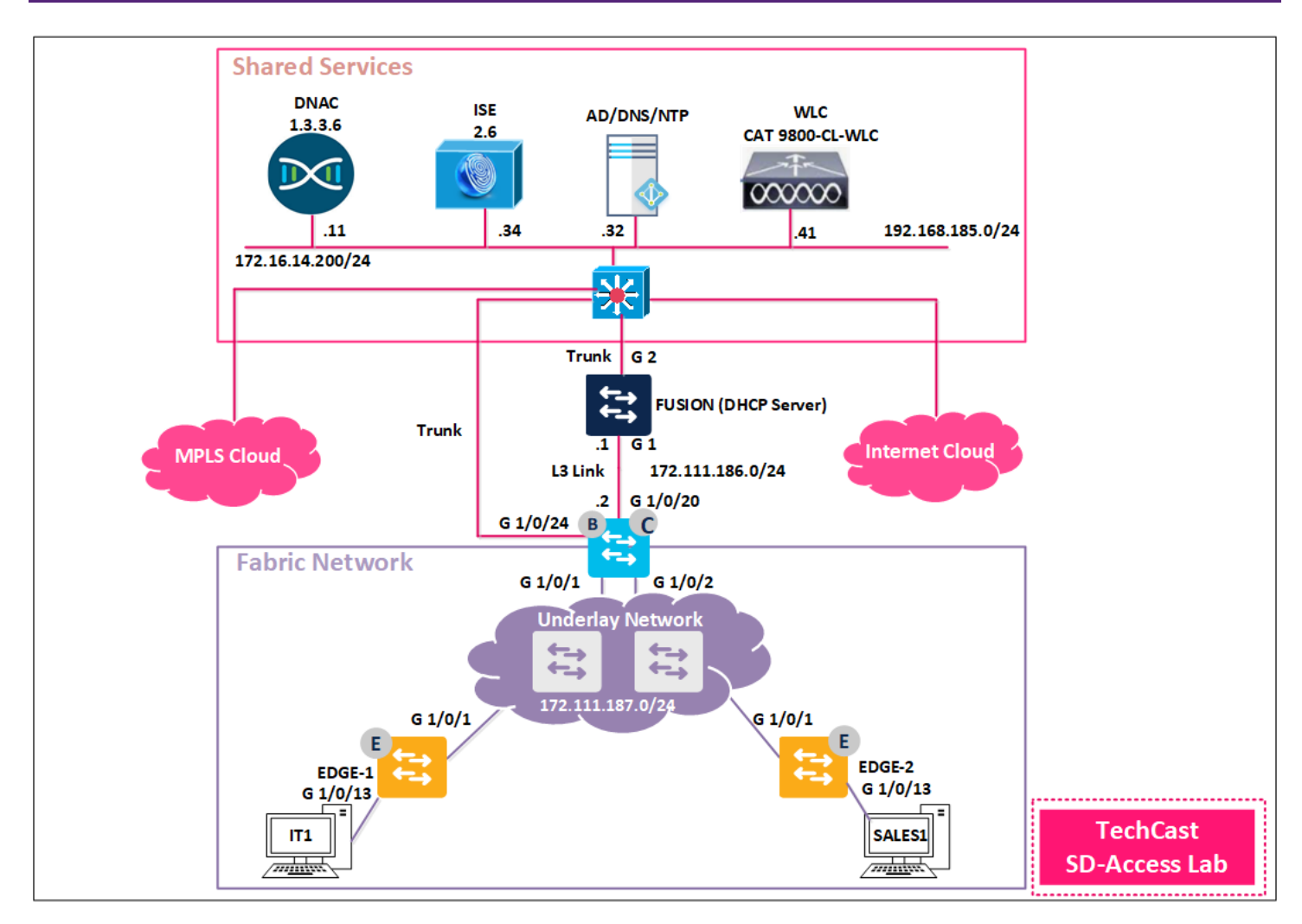

Before we start integration between DNAC and ISE; we need to enable few services such such as REST API and PxGRID services. In addition, because of the lab only we need to suppress few RADIUS services. According to that, we will configure integration between them and migrate the policies.

#### 1.1.1 Step 1 – Disable RADIUS services on ISE (Not in Production Network)

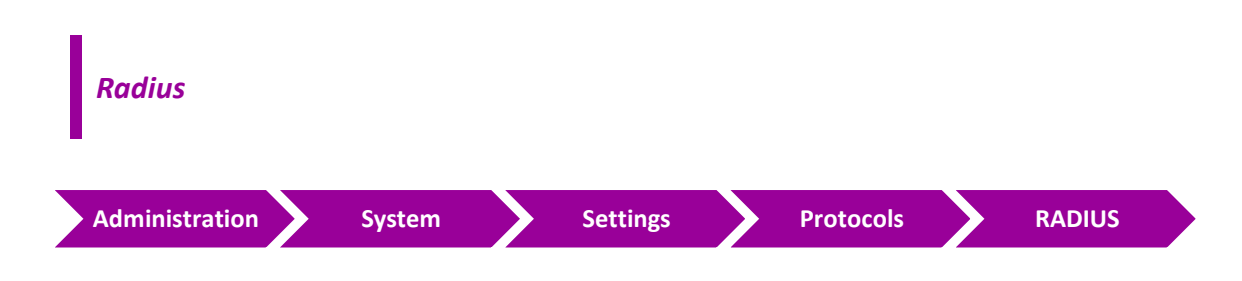

- Uncheck the following services.
  - "Reject RADIUS requests from clients with repeated failures"
  - "Suppress repeated failed clients"
  - "Suppress repeated successful authentications"
- Click "Save"

#### 1.1.2 Step 2 – Enable REST API and PxGRID Services on ISE

| Administration                                       | $\rangle$ | System        | >      | Settings | $\rangle$ | ERS Settings |
|------------------------------------------------------|-----------|---------------|--------|----------|-----------|--------------|
| choole "Freeh                                        | la far    | FDC for Dood  | /\     |          |           |              |
| <ul> <li>Check Enab</li> <li>Click "Save"</li> </ul> | ie for    | ERS for Read, | vvrite |          |           |              |
|                                                      |           |               |        |          |           |              |
| Description                                          |           |               |        |          |           |              |
| PXGria                                               |           |               |        |          |           |              |

• Click "Save"

### 1.1.3 Step 3 – Configure ISE's parameters in DNAC to establish communication.

| Sett | ings "ico        | n" 🔪      | System Setting   | s >                     | Settings      | >      | Authemtications &<br>Policy Servers |  |
|------|------------------|-----------|------------------|-------------------------|---------------|--------|-------------------------------------|--|
| • (  | Click " <b>/</b> | \dd"      |                  |                         |               |        |                                     |  |
| (    | o Ser            | ver IP Ac | ldress: 192.16   | 8.185.34                |               |        |                                     |  |
| (    | o Sha            | red Secr  | et: Cisco@123    | }                       |               |        |                                     |  |
| (    | o Ciso           | co ISE Se | rver: Slide to E | nable                   |               |        |                                     |  |
| (    | o Use            | ername:   | admin            |                         |               |        |                                     |  |
| (    | o Pas            | sword: 1  | .234QWer         |                         |               |        |                                     |  |
| (    | o FQI            | DN: ISE.s | da.local (copy   | it from ISE)            | ).            |        |                                     |  |
| (    | o Sub            | scriber I | Name: DNAC-T     | echCast <mark>(t</mark> | his name will | appear | for DNAC in ISE).                   |  |

• Click "Apply"

### 1.1.4 Step 4 – Verify and Approve the Integration on ISE

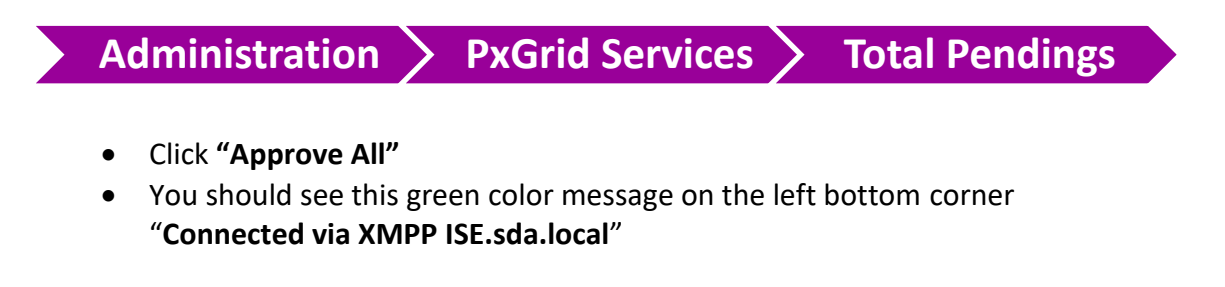

### 1.1.5 Step 5 – Migrate Policy from ISE to DNAC

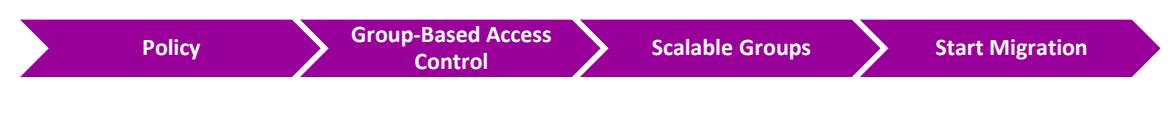

- Click **"Yes"** to accept.
- Waite for the integration to complete which might takes few minutes.

### 2 DNAC Design

### 2.1 Lab 04 – Network Hierarchy – Site & Building

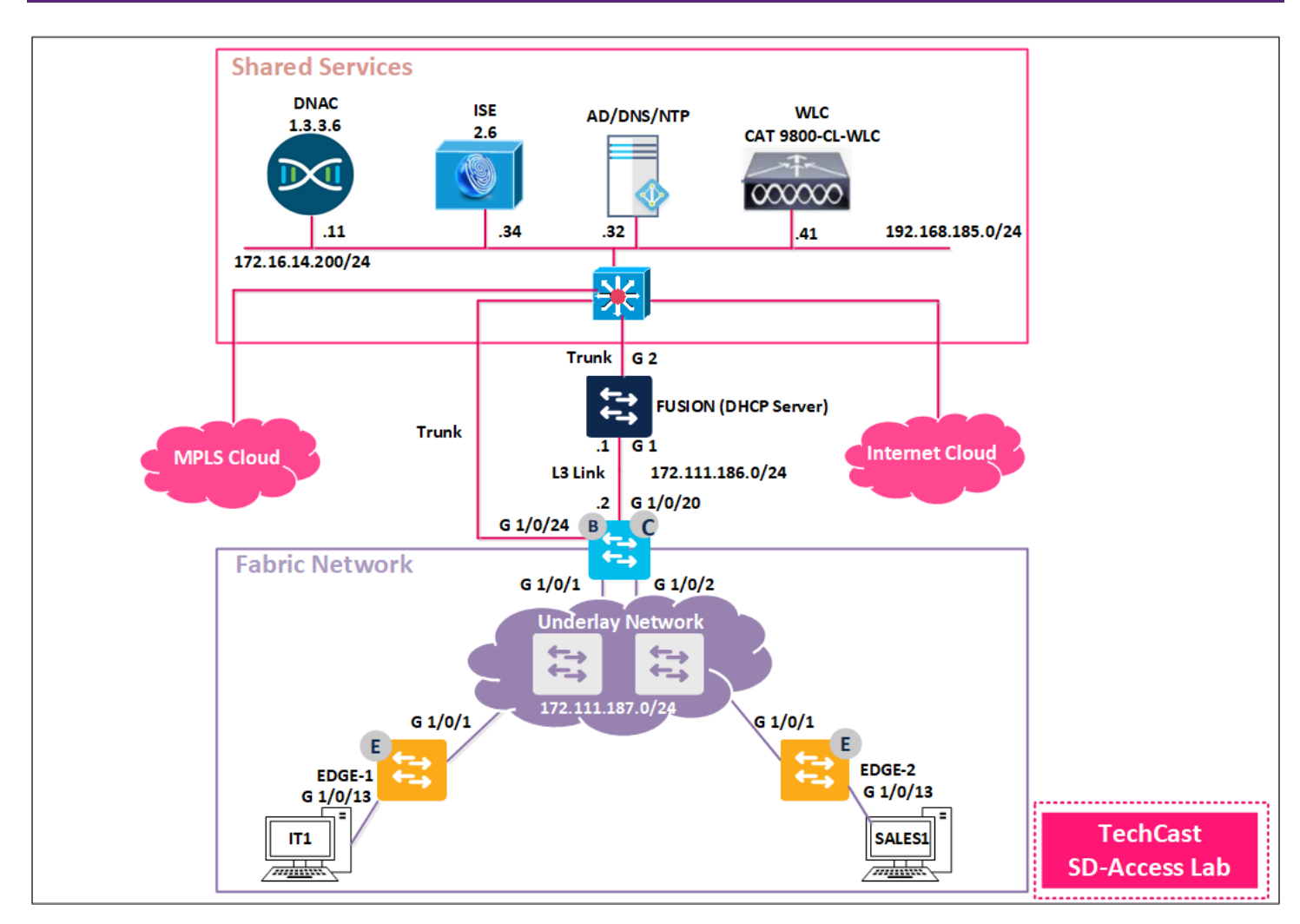

### 2.1.1 Step 1 – Add an Area under Global

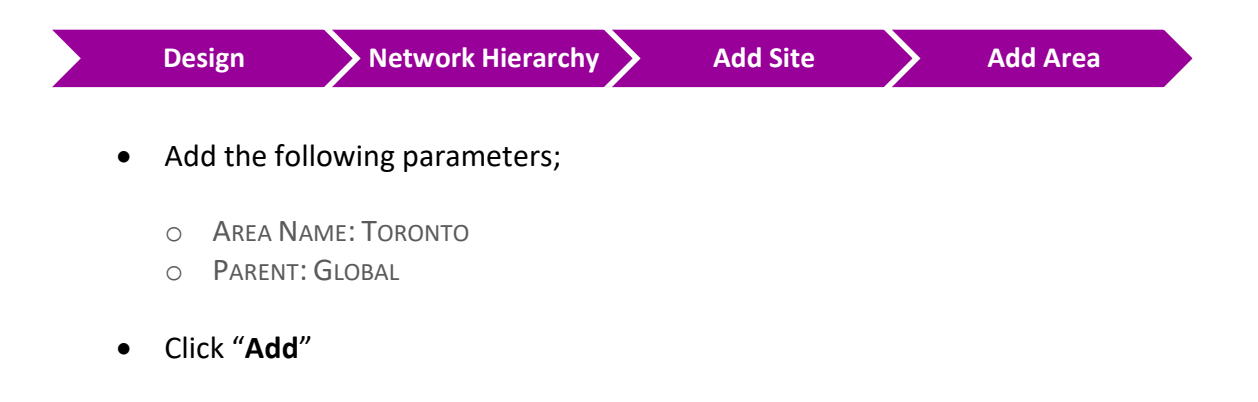

#### 2.1.2 Step 2 – Add a Building under Toronto

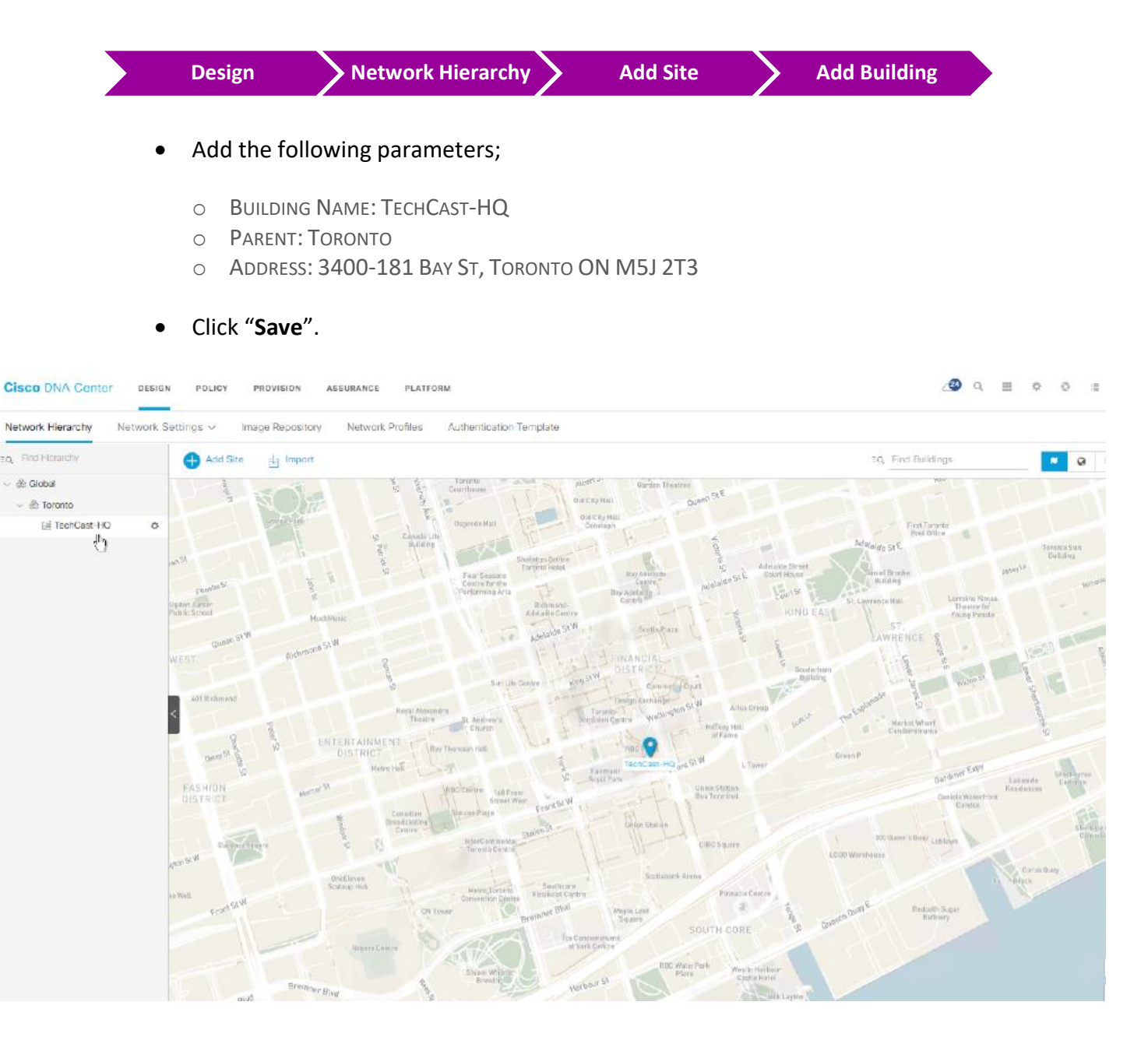

### 2.1.3 Step 2 – Add Floor under TechCast-HQ

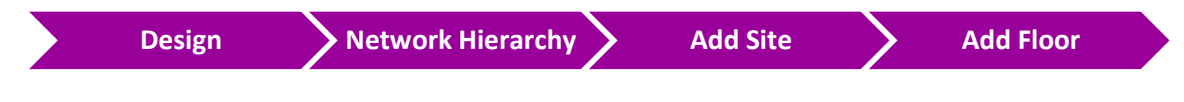

• Add the following parameters;

- FLOOR NAME: FLOOR#2
- TYPE: CUBED AND WALLED OFFICES
- FLOOR IMAGE: IMPORT FLOOR PLAN FILE
- WIDTH: 300FT
- LENGTH: 300FT
- Height: 15
- Click "Save".

| Network Hierarchy Network S                  | ettings 🗸 Image Repository Network Profiles Authentication Template |                        |
|----------------------------------------------|---------------------------------------------------------------------|------------------------|
| EQ. Find Hierarchy                           | 5 GHz v Edit Data View Options                                      | <b>ΞQ</b> , Find       |
| ◇ 急 Global<br>> 絶 Toronto<br>> 通 TechCast-HQ | Toronto / TechCast-HQ / Floor#2                                     | Updated 10 seconds ago |
|                                              |                                                                     |                        |

### **3** Fabric Network Infrastructure – Underlay Manual Configuration

### 3.1 Lab 10 – Device Discovery & Provisioning

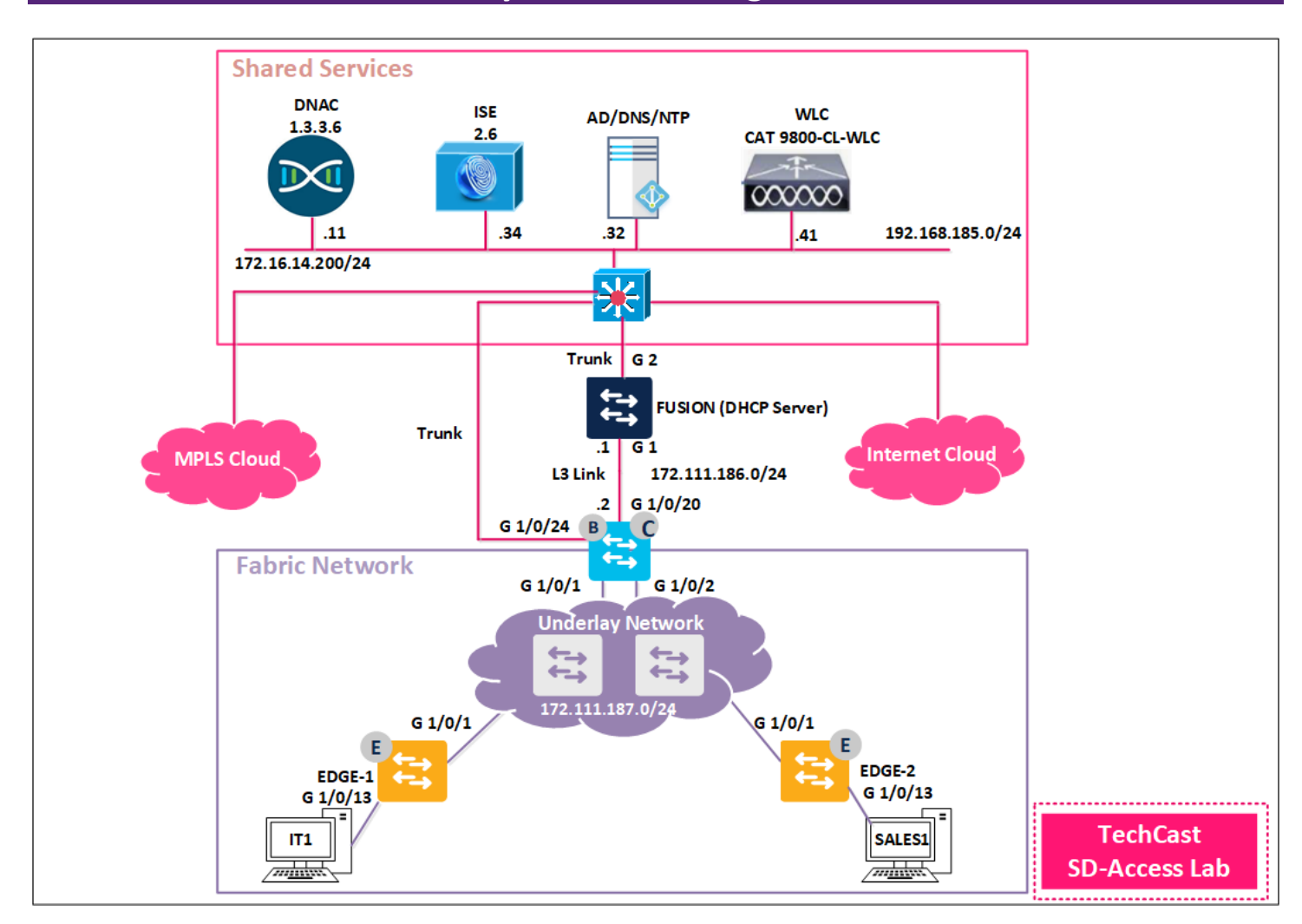

#### 3.1.1 Step 1 – Discover the Underlay

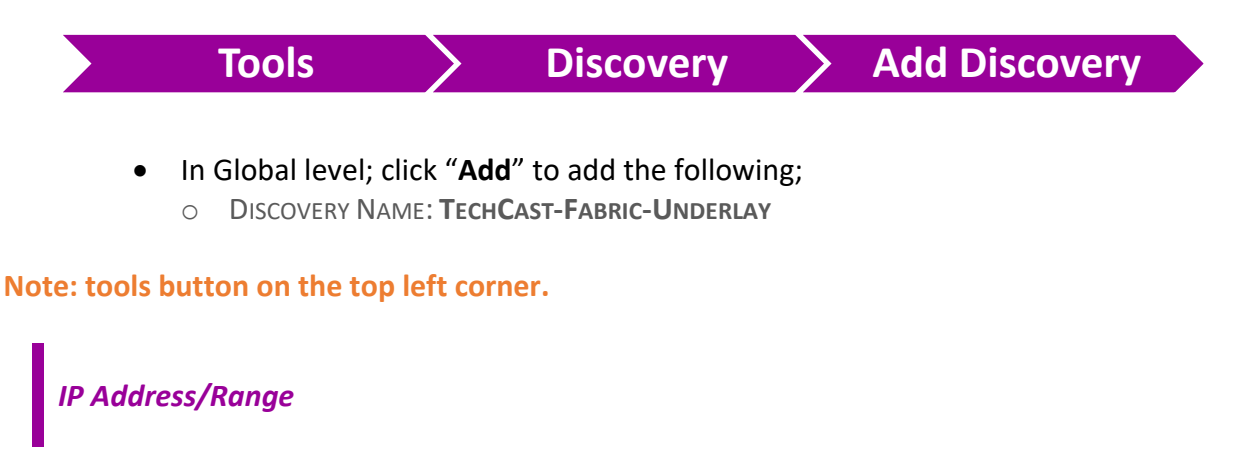

- DISCOVERY TYPE: IP ADDRESS/RANGE
- IP ADDRESS SPACE: 172.111.111.1 172.111.111.3

#### Credentials

- CLI: TECHCAST/TECHCAST-DNAC
- SNMPv2c Read: RO
- SNMPv2c Write: RW
- O UNCHECK SNMPv3
- Click "Discover" to start discovery.
- Wait for the fabric devices to be discovered which might take few minutes.

#### 3.1.2 Step 2 – Assign Underlay Devices to the Site

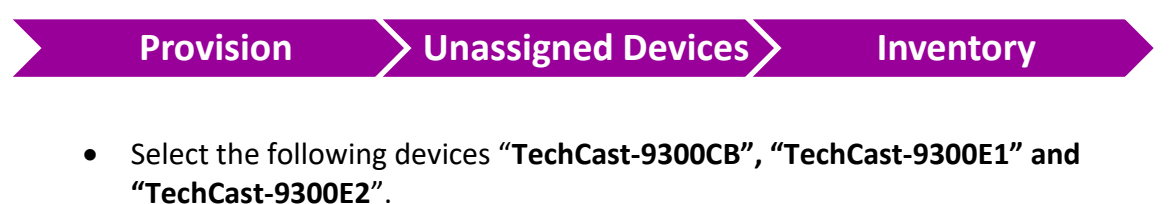

- Click "Action" >> "Provision" >> "Assign Devices to Site"
- Select "Global" >> "Toronto" >> "HQ"
- Click "Assign". You will notice that all switches moved under HQ.

### **4** Fabric Network Infra – LAN Automation

### 4.1 Lab 14 – DNAC Provisioning – Provision Fabric Devices to HQ Site

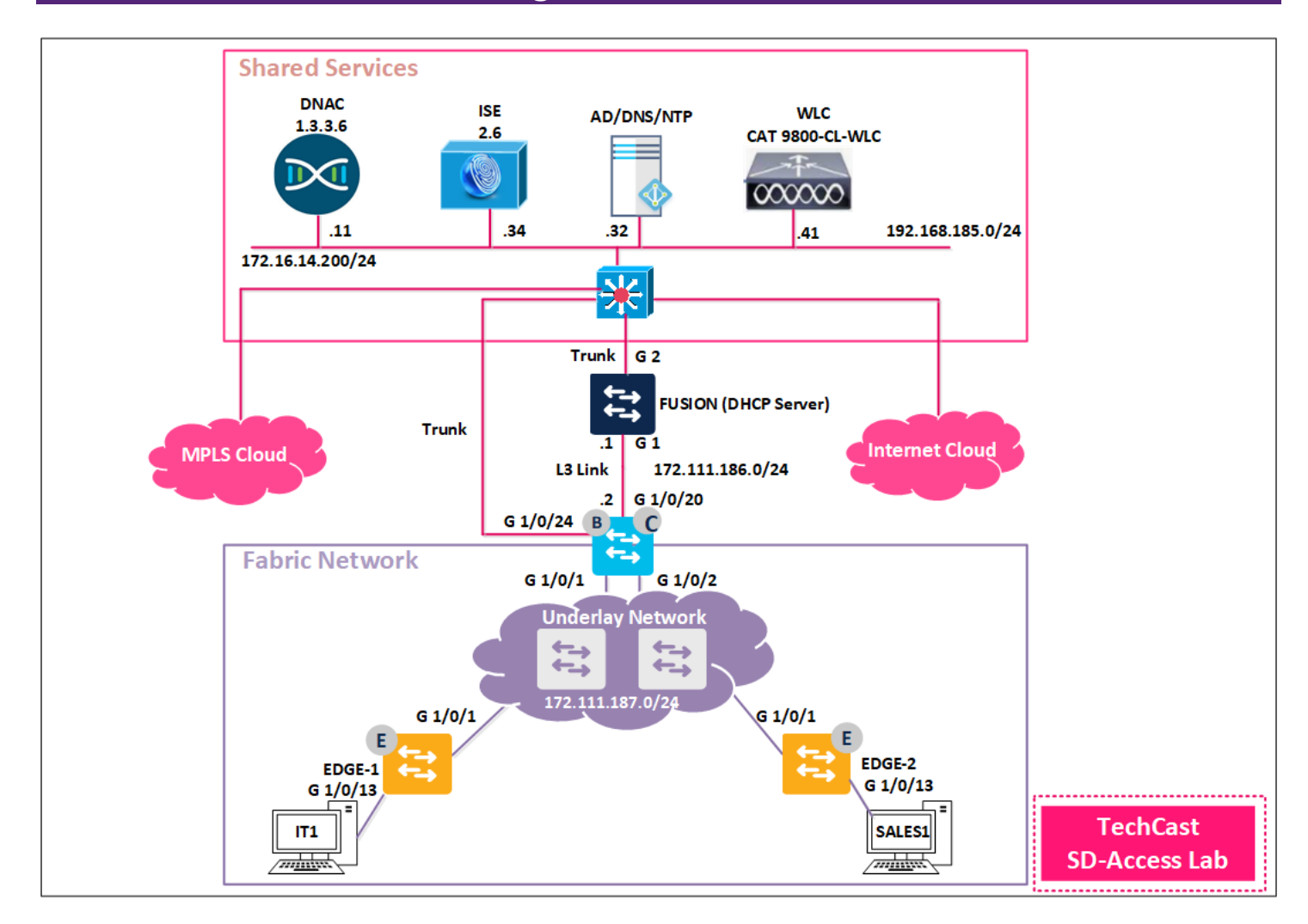

#### 4.1.1 Step 1 – Provision Fabric devices as HQ devices.

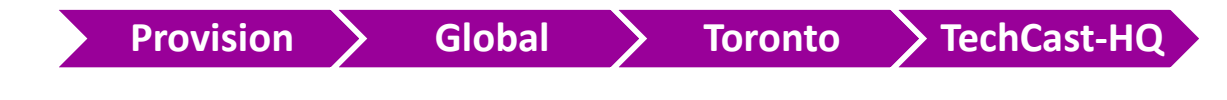

- Select "All the devices"
- Click Action >> Provision >> Provision Device
- Select Global >> Toronto >> TechCast-HQ
- Check the box "Apply to All"
- Click Next
- Click Next

- Review summary information and click **Deploy**
- When "Now" then click Apply
- At this stage, the TechCast-HQ fabric devices are ready now for Device Role Assignment.

### 5 Configure Fabric Network Itself

### 5.1 Lab 20 – Configuring Fabric – HQ Site – Provision Fabric Edges Nodes

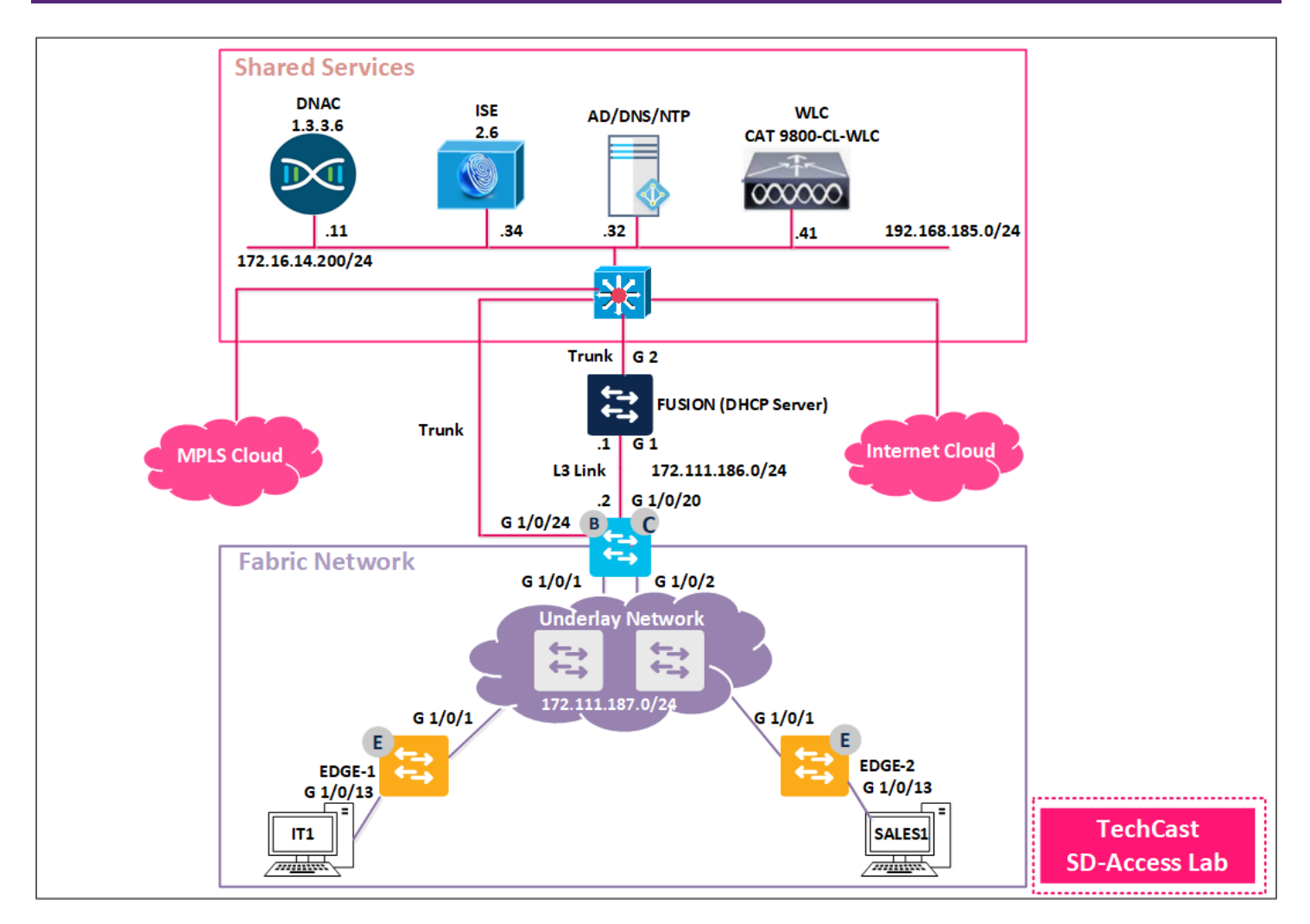

### 5.1.1 Step 1 – Provision TechCast-HQ Fabric Edge Device (Edge1)

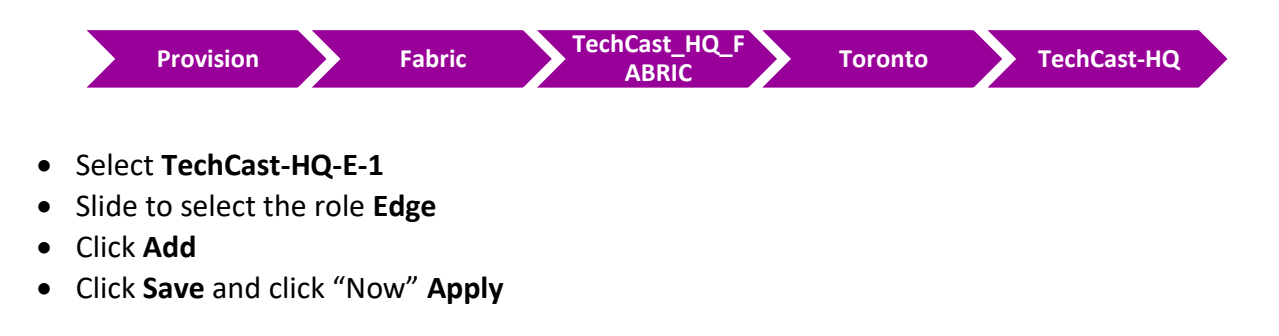

### 5.1.2 Step 2 – Provision TechCast-HQ Fabric Edge Device (Edge2)

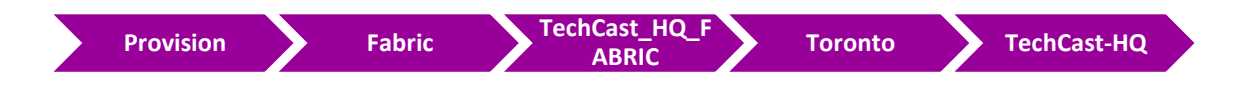

- Select TechCast-HQ-E-1
- Slide to select the role Edge
- Click Add
- Click Save and click "Now" Apply

Now the TechCast-HQ-E-1 & TechCast-HQ-E-1 Fabric Edge devices should be turn with blue color which gives us indication these devices are added to Fabric and provisioned with its role.

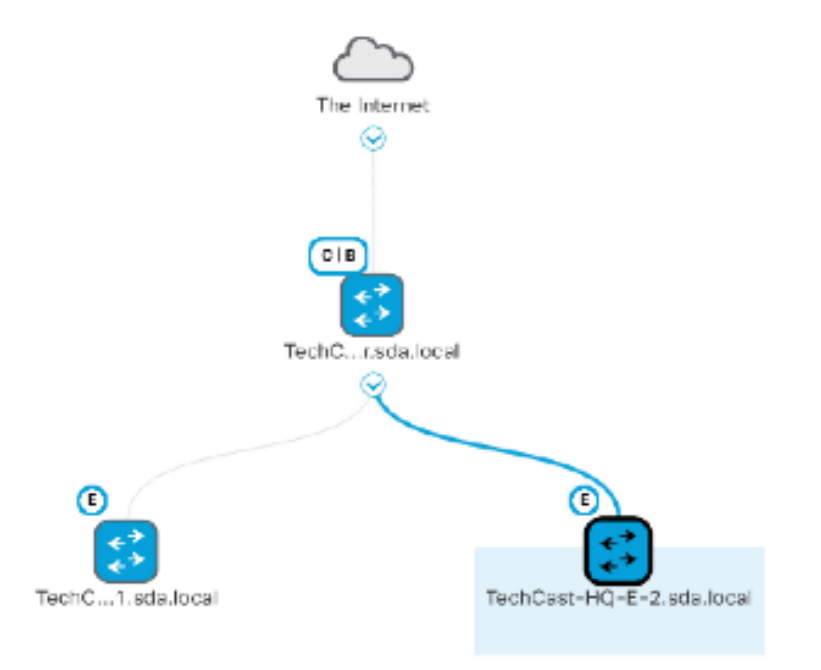

### 5.2 Lab 25 – Verifying MACRO Segmentation

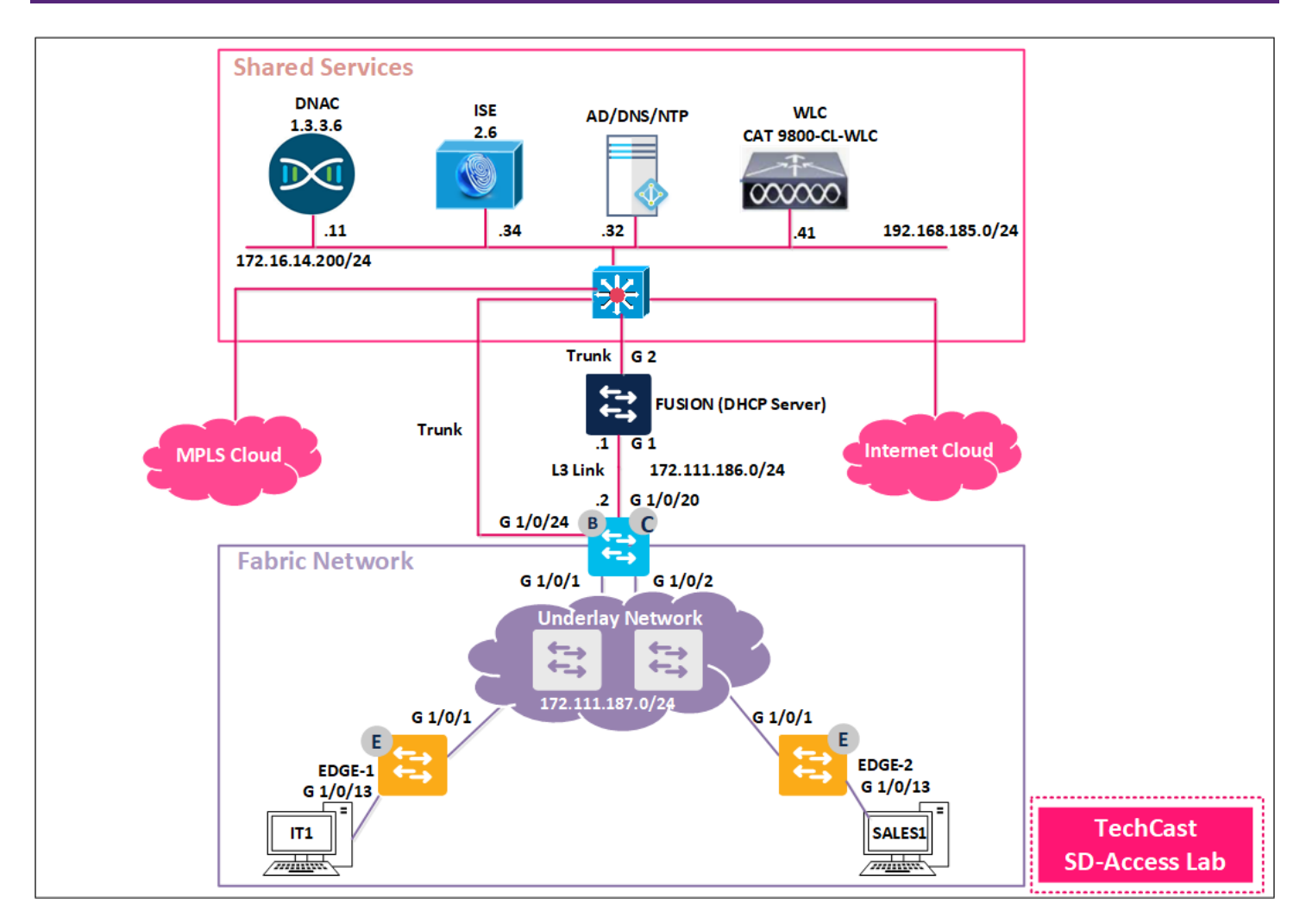

In this lab, we would like to verify the communication within and between VNs. So, we will use 2 Windows PCs which represents 2 end-users (IT1 and SALES1 then we will replace SALES1 to GUEST1 to test MACRO Segmentation between the previous two created VNs.

#### 5.2.1 Step 1 – Devices within same VN should be able to communicate with each other.

- Wired-Employee-IT1 PC and login using IT1 credentials (IT1/Cisco@123)
- Wired-Employee-SALES1 PC and login using SALES1 credentials (SALES1/Cisco@123)

Note; IT1 and SALES1 should be in two different subnets but they should be able to communicate to each other.

### Verification

• In TechCast-HQ-E-1 fabric edge, use "SHOW VLAN" to see created VLANs by DNAC;

| TechCast-HQ-E-1#SHOW VLAN                                                                  |                                                  |                                                         |
|--------------------------------------------------------------------------------------------|--------------------------------------------------|---------------------------------------------------------|
| 1002 fddi-default<br>1003 token-ring-default<br>1004 fddinet-default<br>1005 trnet-default | act/unsup<br>act/unsup<br>act/unsup<br>act/unsup |                                                         |
| 1021 SALES_DATA1<br>1022 IT_VOICE<br>1024 IT_DATA1                                         | active<br>active<br>active                       | Tul:8188,<br>Tul:8189,<br>Tul:8191, Gil/0/13            |
| 1025 IT_DATA2<br>1026 SALES_VOICE<br>1027 GUEST_DATA1                                      | active<br>active<br>active                       | Tul:8192,<br>Tul:8193,<br>Tul:8194,                     |
| 2045 AP_VLAN<br>2046 VOICE_VLAN                                                            | active<br>active                                 | Gi1/0/2, Gi1/0/3, Gi1/0/4                               |
| VLAN Name                                                                                  | Status                                           | Ports                                                   |
|                                                                                            |                                                  | Gil/0/5, Gil/0/6, Gil/0/7<br>Gil/0/8, Gil/0/9, Gil/0/10 |

• In **TechCast-HQ-E-1** fabric edge, use **"SHOW RUN INTERFACE G1/0/13"** to see configuration under this physical interface.

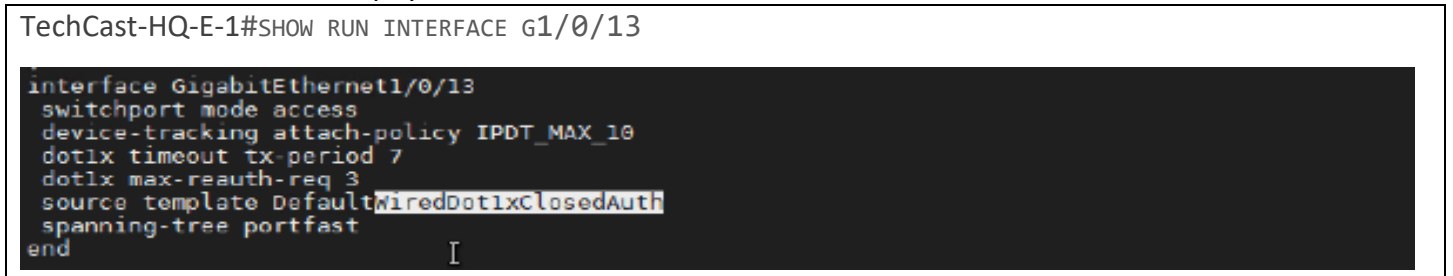

• In **TechCast-HQ-E-1** fabric edge, use **"SHOW RUN INTERFACE VLAN 1024"** to see configuration under this assigned VLAN interface by DNAC.

TechCast-HQ-E-1#SH RUN INTER VLAN 1024 BUILDING CONFIGURATION... CURRENT CONFIGURATION : 386 BYTES ! INTERFACE VLAN1024 DESCRIPTION CONFIGURED FROM CISCO DNA-CENTER MAC-ADDRESS 0000.0C9F.F45F VRF FORWARDING EMP\_VN IP ADDRESS 172.111.190.1 255.255.255.0 IP HELPER-ADDRESS 99.111.111.111 IP ROUTE-CACHE SAME-INTERFACE NO LISP MOBILITY LIVENESS TEST LISP MOBILITY IT\_DATA1-IPV4

NO IP REDIRECTS

#### Go to Anythi

### KANNE BEHAD. O. .

interview interview i